# Actualización de Switch Software Industrial Ethernet 1000

### Contenido

Introducción Prerequisites Requirements Componentes Utilizados Configurar Buscar la versión de software Imágenes de software Procedimiento de actualización Errores de funcionamiento comunes

### Introducción

Este documento describe los aspectos de actualización o reversión del software del dispositivo.

Colaboración de Patricia Garcia, ingeniera del TAC de Cisco.

## Prerequisites

#### Requirements

No hay requisitos específicos para este documento.

#### **Componentes Utilizados**

La información de este documento se basa en la plataforma Industrial Ethernet (IE)1000 y en las versiones de software 1.6 y 1.7.

The information in this document was created from the devices in a specific lab environment. All of the devices used in this document started with a cleared (default) configuration. Si tiene una red en vivo, asegúrese de entender el posible impacto de cualquier comando.

## Configurar

**Nota**: No puede utilizar la interfaz de línea de comandos (CLI) para instalar, actualizar o rebajar el software del dispositivo, solo puede acceder mediante el protocolo de transferencia de hipertexto (HTTP).

#### Buscar la versión de software

El archivo IOS para la actualización del software de Cisco se almacena en el dispositivo flash de la placa del sistema (flash:).

Para ver el IOS actual utilizado por el IE 1000, navegue hasta el panel principal, la información está en la información del switch>Imagen activa.

#### Imágenes de software

Página de descarga de Cisco.

https://software.cisco.com/download/home/286307896/type/286309642/release/

| Versión | Nombre del archivo                  |
|---------|-------------------------------------|
| 1.8.2   | ie1000-universalk9-mz.SPA.1.8.2.bin |
| 1.8.1   | ie1000-universalk9-mz.SPA.1.8.1.bin |
| 1.8.0   | ie1000-universalk9-mz.SPA.1.8.0.bin |
| 1.7.0   | ie1000-universalk9-mz.SPA.1.7.0.bin |
| 1.6     | ie1000-universalk9-mz.SPA.1.6.bin   |
| 1.3     | ie1000-universalk9-mz.SPA.1.3.bin   |

Precaución: No apague y encienda el switch mientras la actualización esté en marcha.

#### Procedimiento de actualización

Paso 1. Copie la nueva imagen al switch. El administrador de dispositivos proporciona la opción de cargar archivos localmente desde la PC utilizada o se puede cargar desde el servidor TFTP.

Vaya a Admin>File Management>Software Upgrade. Seleccione en el botón Seleccionar archivo.

Una vez que se haya cargado el archivo, seleccione el botón cargar.

| Iliulii, Cisco IE1000 Solution                                                                                  |                                                       |                                    |                                 |               |                 |
|----------------------------------------------------------------------------------------------------|-------------------------------------------------------|------------------------------------|---------------------------------|---------------|-----------------|
| CISCO Device Manager - Switch                                                                                   | Dashboard                                             | Configure 🔻                        | Monitor <b>*</b>                | Admin 🔻       |                 |
| S File Management   Software Update                                                                             |                                                       |                                    |                                 |               |                 |
| Active Image : ie1000, Software(ie1000-universalk9),<br>Backup Image: ie1000, Software(ie1000-universalk9),     | Version(1.7.0), Build Dat<br>Version(1.8.0),Build Dat | e(2018-04-30T1)<br>e(2018-07-27T10 | 5:34:08+05:30<br>):42:20+05:30) | )             |                 |
| ▼ Software update                                                                                               |                                                       |                                    |                                 |               |                 |
| Click on browse to select an image Seleccion:                                                                   | ar archivo No se eligi                                | ó archivo                          |                                 |               |                 |
| (OR) TFTP Address: Image location                                                                               | m:                                                    |                                    |                                 |               |                 |
| Update                                                                                                    |                                                       |                                    | Status                          |               |                 |
| Leading the hig file to the quitch                                                                              |                                                       |                                    | Status                          |               |                 |
| <ol> <li>Loading the bin file to the switch</li> <li>Software image is installed. Attempting to cont</li> </ol> | nect.                                                 |                                    |                                 |               |                 |
| ▼ Swap to backup image                                                                                          |                                                       |                                    |                                 |               |                 |
| Swap to backup image : (ie1000, S                                                                               | oftware(ie1000-universal                              | k9), Version(1.8.                  | 0),Build Date(2                 | 2018-07-27T10 | ):42:20+05:30)) |

Paso 2. Verifique, puede confirmar el IOS en uso una vez que se complete la actualización si accede mediante Secure Shell (SSH) o HTTP al switch.

| Switch# show version                                                                                                    |
|----------------------------------------------------------------------------------------------------|
| MAC Address : cc-70-ed-d1-16-80<br>Previous Restart : Cold                                                                                             |
| System Contact :<br>System Name : Switch<br>System Location :<br>System Time : 2021-04-15T18:41:55+00:00<br>System Uptime : 00:05:31                   |
| Bootloader<br><br>Image : RedBoot (bootloader)<br>Version : version 1_31-8c579cc<br>Date : 15:14:13, Jun 1 2016                                        |
| Active Image<br><br>Image : ie1000-universalk9-mz.SPA.1.6.bin (primary)<br>Version : 1.6#2017-04-05T23:06:27+00:00<br>Date : 2017-04-05T17:25:27+02:00 |

#### Upload filename : ie1000-universalk9-mz.SPA.1.6.bin

Chipset ID : VSC7428 Board Type : IE-1000-8P2S-LM Port Count : 10 Product : Cisco IE1000 Switch Software Version : 1.6#2017-04-05T23:06:27+00:00 Build Date : 2017-04-05T17:25:27+02:00 Code Revision : 510f5011c13892039fba9df91dda1ebf7e4fd752

**Nota:** Para ver reflejado el cambio en la interfaz de usuario web (WebUI), cierre la sesión y limpie las cookies del explorador.

#### Switch Information

HostName : Switch IP Address : 10.31.120.10 MAC Address : CC:70:ED:D1:16:80 Product ID : IE-1000-8P2S-LM CIP Revision : 1.001 CIP Serial Number : 39D11680 Serial Number : DNI2309003Q Active Image : ie1000-universalk9(1.6) Backup Image : ie1000-universalk9(1.7.0) Contact : Location :

### Errores de funcionamiento comunes

Identifier

CSCvh19579

Descripción Después de escribir la dirección IP del dispositivo explorador, aparece la página Nombre de

usuario/Contraseña. Después de introducir los detalles, se tardan aproximadamente 20 segundo iniciar el DM.